### INSTRUÇÕES PARA ABERTURA DO PROTOCOLO ON-LINE – AUTÔNOMO/PROFISSIONAL LIBERAL

- 1) Acesse o site: <u>http://tmiweb.joinville.sc.gov.br/protocolo/index.jsp</u>
- 2) Clique no Grupo de Serviços abaixo:

"ATENDIMENTO SAMA – EMISSÃO DE ALVARÁ DE LOCALIZAÇÃO"

ATENDIMENTO SAMA - EMISSÃO DE ALVARÁ DE LOCALIZAÇÃO

3) Clique sobre o serviço desejado:

| ALVARÁ AUTÓNOMO/PROFISSIONAL LIBERAL – ALTERAÇÃO COM LOCAL FIXO | R\$ 53,02 |
|-----------------------------------------------------------------|-----------|
| WARÁ AUTÓNOMO/PROFISSIONAL LIBERAL - ALTERAÇÃO                  | R\$ 53,02 |
| UCAL FIXO                                                       | R\$ 33,92 |
| ALVARÁ AUTÓNOMO/PROFISSIONAL LIBERAL – INSCRIÇÃO SEM LOCAL FIXO | R\$ 33,92 |

## 4) Preencha o seu CPF:

| Pesquisa de contribuintes |   |                  |
|---------------------------|---|------------------|
| Pesquisar: CPF/CNPJ       | ▼ | Consultar Limpar |

**5) Clique em "Consultar":** (Deverá aparecer seu nome e endereço ou um aviso para que seja feito o cadastro inicial do CPF).

Caso não apareça, solicite ao e-mail <u>sama ucp@joinville.sc.gov.br</u> o pré-cadastro do CPF do autônomo que deseja obter o Alvará de Licença e Localização.

| squisa de contribuintes           |                  |                |
|-----------------------------------|------------------|----------------|
| Pesquisar: CPF/CNPJ               | Consultar Limpar |                |
| r Resultado da pesquisa           |                  |                |
| Nome/Razão: Lizandra Almeida Witt | CPF/CNPJ:        | Abrir processo |
| Endereço:                         | Nº:              | · ·            |
|                                   |                  |                |
| Bairro:                           | Complemento:     |                |

- 6) Clique em "Abrir processo"
- 7) O sistema abrirá a página para o preenchimento dos dados

## 8) Todos os campos com asterisco vermelho são obrigatórios.

#### 9) Preenchendo os campos:

**9.1) Serviços do Processo:** A guia referente ao preço público para o serviço de Inscrição será gerada após a gravar o processo.

| Serviços do processo                                         |             |       |        |       |
|--------------------------------------------------------------|-------------|-------|--------|-------|
| Serviços adicionados: - ALVARÁ AUTÔNOMO/PROFISSIONAL LIBERAL | – ALTERAÇÃO |       | L FIXO |       |
| Taxa do processo                                             | Taxa        | Fator | Incid. | Total |
| Baixa, cancelamento, transferencia ou alteração              | 14,1300     | 3,75  | 1,00   | 53,02 |

O processo entrará para fila de análise apenas após o sistema verificar o pagamento da guia.

#### Preenchendo os campos:

### 9.2) Identificadores

| • | Identificadores             |  |
|---|-----------------------------|--|
|   | * Campo obrigatório         |  |
|   | Email: *                    |  |
|   | Telefone: *                 |  |
|   | Total de identificadores: 2 |  |
|   |                             |  |

<u>E-mail:</u> endereço de e-mail de uso atual, pois as informações sobre o processo serão enviadas a ele.

Telefone: número de telefone pessoal

## 9.3) Localização

#### Preencher com o endereço que deverá constar no Alvará de Licença e Localização.

Segue exemplo abaixo:

| Tipo do imóvel:  | Inscrição imobiliária: |   |                   |   |
|------------------|------------------------|---|-------------------|---|
| O Urbano ○ Rural |                        |   |                   |   |
| CEP*:            | UF*:                   |   | Município*:       |   |
| 89218-035        | SANTA CATARINA         | ~ | Joinville         | ~ |
| Bairro*:         |                        |   | Logradouro*:      |   |
| Santo Antonio    |                        | ~ | Doutor Joao Colin | ~ |
| Nº:              |                        |   | Complemento:      |   |
| 2719             |                        |   |                   |   |

### 9.4) Documentos obrigatórios (anexar em PDF)

A lista de documentos obrigatórios está disponível no site:

https://www.joinville.sc.gov.br/servicos/requerer-alvara-de-licenca-para-localizacao-e-permanencia-para-autonomo-e-ou-profissional-liberal/

Os arquivos a serem anexos não podem exceder 10 Mb de tamanho e devem ter seus nomes palavras simples, sem espaços e caracteres especiais como acentos.

A atividade que deve constar nos documentos é a ocupação do autônomo, como por exemplo:

Fisioterapeuta autônomo; Nutricionista autônomo; Preparador físico autônomo, etc.

### 9.5) Sócios

| CPF/CNPJ | Nome/Razão social | Participação | Alt. | Ex. | G |
|----------|-------------------|--------------|------|-----|---|

Clique no concerner os dados pessoais do autônomo/profissional liberal.

Preencha os campos obrigatórios, clique em SALVAR e depois pode fechar a janela.

Segue exemplo preenchido:

|                                                                                                    | noipais        |        |                                                                            |        |
|----------------------------------------------------------------------------------------------------|----------------|--------|----------------------------------------------------------------------------|--------|
| Tipo pessoa*:                                                                                                  | CPF*:          | RG:    | Participação (%)*:                                                         |        |
| Física 🗸 🗸                                                                                                    | 000.000.000-00 |        | 50,00                                                                      |        |
| Nome*:                                                                                                    |                |        | Apelido:                                                                   |        |
| Fulano de Tal                                                                                                  |                |        |                                                                            |        |
| Nome da mãe:                                                                                                   |                |        | Data de nascimento:                                                        |        |
|                                                                                                    |                |        |                                                                            |        |
|                                                                                                    |                |        |                                                                            |        |
|                                                                                                    |                |        |                                                                            |        |
| Endereço                                                                                                    |                |        |                                                                            |        |
| Endereço<br>Tipo endereço*:<br>Localização<br>CEP*:                                                            | ✓              |        | Cidade*:                                                                   |        |
| Endereço<br>Tipo endereço*:<br>Localização<br>CEP*:<br>89.218-035                                              | UF*:           | ~      | Cidade*:<br>Joinville                                                      | ~      |
| Endereço<br>Tipo endereço*:<br>Localização<br>CEP*:<br>89.218-035<br>Bairro*:                                  | UF*:           |        | Cidade*:<br>Joinville<br>Logradouro*:                                      | ~      |
| Endereço<br>Tipo endereço*:<br>Localização<br>CEP*:<br>89.218-035<br>Bairro*:<br>Santo Antonio                 | UF*:           | ~<br>~ | Cidade*:<br>Joinville<br>Logradouro*:<br>Doutor Joao Colin                 | ×<br>× |
| Endereço<br>Tipo endereço*:<br>Localização<br>CEP*:<br>89.218-035<br>Bairro*:<br>Santo Antonio<br>Nº*:         | UF*:           | ✓      | Cidade*:<br>Joinville<br>Logradouro*:<br>Doutor Joao Colin<br>Complemento: | ✓      |
| Endereço<br>Tipo endereço*:<br>Localização<br>CEP*:<br>89.218-035<br>Bairro*:<br>Santo Antonio<br>Nº*:<br>2719 | UF*:           | ✓      | Cidade*:<br>Joinville<br>Logradouro*:<br>Doutor Joao Colin<br>Complemento: | •<br>• |

## 9.6) Atividades

9.6.1) Clique no para cadastrar sua atividade

Devido ao sistema ter apenas as atividades para pessoas jurídicas, pedimos que selecionem com a atividade correspondente, como por exemplo:

"Preparador físico autônomo" = "Atividades de condicionamento físico" "Nutricionista autônomo" = "Atividades de profissionais da nutrição"

A atividade pode ser pesquisada pela descrição.

9.6.2) Clique sobre o número da CNAE para incluir a atividade e preencha corretamente os campos.

Segue exemplo:

| rinc.   | Código        | Descrição                    |                | Horário |   | Área ocupada (M²) |
|---------|---------------|------------------------------|----------------|---------|---|-------------------|
| Ativida | Atividades de |                              |                |         |   |                   |
| ۲       | 8650-0/02     | profissionais da<br>nutrição | 08:00 AS 18:00 |         | • | 1,00              |

- Preencha o campo "Área ocupada" com o número 1 (um)
- Selecione o horário de funcionamento da empresa.
- Clique em gravar.

Aparecerá uma mensagem abaixo quando o sistema inserir atividade cadastrada:

1 Atividade inserida/alterada com sucesso. Para efetivar a alteração, é necessário gravar o processo.

**9.7) Observações pertinentes ao processo (súmula):** Campo para ser preenchido com sua solicitação.

Segue exemplo:

| Observações pertinentes ao processo                   |  |
|-------------------------------------------------------|--|
| Súmula*:                                              |  |
| Inscrição Nutricionista autônomo                      |  |
| Digite acima as observações referentes a solicitação. |  |

Este campo pode ser utilizado para outras observações sobre a atividade exercida.

## 9.8) Gravar processo (atenção)

Preencher com e-mail válido e de uso constante, pois será para este e-mail que o sistema enviará as mensagens automáticas sobre o processo.

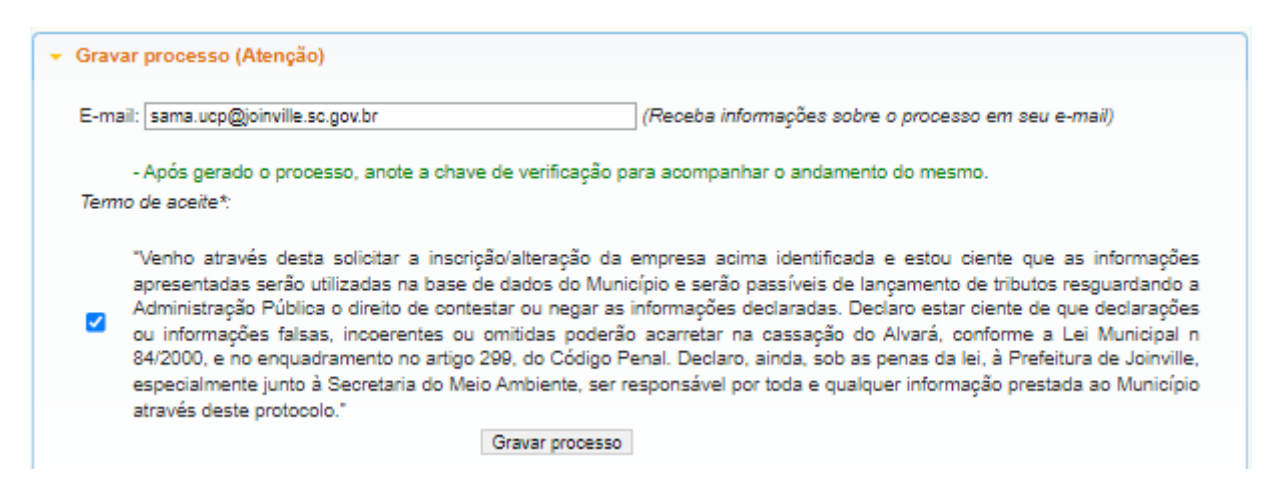

# 9.9) Clicar em "GRAVAR PROCESSO".

Ao gravar o processo será gerado número de protocolo e uma chave de acesso, para que você possa consultar o protocolo a qualquer momento pelo site:

http://tmiweb.joinville.sc.gov.br/protocolo/jsp/externo/index.jsp

Também aparecerá o link para imprimir a guia de pagamento.

| Protocolo nº 43299 cadastrado com sucesso.<br>E-mail para consulta enviado com sucesso, verifique-o ou anote a chave (301F-SLWV) de acesso para consultar o processo on-<br>line. |  |
|----------------------------------------------------------------------------------------------------|--|
| - <u>Imprimir</u> guia de pagamento.                                                                                                    |  |
| Consulta de processos                                                                                                    |  |
| Nº do processo*: Chave de consulta: 0                                                                                                    |  |
| Clique aqui para lembrar a chave de acesso.                                                                                                    |  |

O número do protocolo e a chave de acesso também serão enviadas ao e-mail que foi preenchido na abertura do protocolo, então pedimos que antes de gravar o processo, verifiquem os dados preenchidos para que não haja erros.

## **OBSERVAÇÕES IMPORTANTES:**

1) A integralização dos sistemas é feita na virada do dia, sendo assim, o cadastro no portal da nota deve ser feito no dia seguinte ao deferimento do processo de emissão de Alvará.

## 3) Sites úteis

Documentos para obter o alvará

https://www.joinville.sc.gov.br/servicos/requerer-alvara-de-licenca-para-localizacao-e-permanencia-para-autonomo-e-ou-profissional-liberal/

Consulta do protocolo aberto http://tmiweb.joinville.sc.gov.br/protocolo/jsp/externo/index.jsp

Impressão do alvará pelo site: http://tmiweb.joinville.sc.gov.br/cidadaoweb/jsp/alvara/index.jsp

Para dúvidas e informações entrar em contato com o setor de Emissão do Alvará de Licença e Localização pelo e-mail: alvará.<u>samaucp@gmail.com</u> ou pelo whatsapp (47) 9 8824-8265.

Portal da Nota eletrônica https://nfem.joinville.sc.gov.br/

Para informações sobre o portal da nota eletrônica, favor enviar e-mail para fiscalville@joinville.sc.gov.br